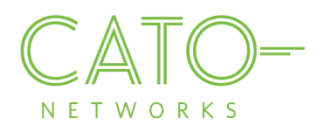

# Mac OS SSL Certificate Installation

Version 1.2.1

December 2016

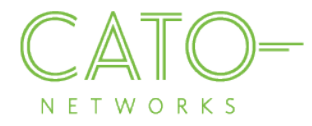

#### Introduction

This document describes how to get the Cato SSL Certificate and deploy it locally on Mac OS devices.

#### Overview

Installing the Cato Networks Certificate, and adding it as a trusted application, allows users to benefit from Cato security services and reduce the extra system notifications produced by the following instances:

- Block HTTPS traffic: If SSL traffic is being blocked (i.e. URL filtering, Internet Firewall rules), Cato Network Certificate allows access to blocked pages.
- **TLS inspection on client's traffic:** If TLS is enabled, the web browser prompts that the connection is not private (as expected certificate was supposed to be issued by the target). The Cato Network Certificate bypasses this notification.

#### Installing on macOS

- 1. Double click the relevant CER file
- 2. The "Add Certification" message appears. Click Add.
- 3. Open the Keychain Access Manager. Right click Cato Networks CA and choose Get Info.

| •    | Keychain Access                                             |                                                                                                    |                      |                         |                          |          |  |
|------|-------------------------------------------------------------|----------------------------------------------------------------------------------------------------|----------------------|-------------------------|--------------------------|----------|--|
|      | Click to lock the login keychain.                           |                                                                                                    |                      |                         |                          | Q Search |  |
|      | Keychains<br>login<br>Local Items<br>System<br>System Roots | Cato Networks CA<br>Root certificate authority<br>Expires: Wednesday, 29 October 2025 at 11:32:12 AM Israel Standard Time<br>This root certificate is not trusted |                      |                         |                          |          |  |
|      |                                                             | Name                                                                                                    | Kind                 | Date Modified           | Expires                  | Keychain |  |
|      |                                                             | ♀ <key></key>                                                                                                    | public key           |                         |                          | login    |  |
|      |                                                             | ♀ <key></key>                                                                                                    | private key          |                         |                          | login    |  |
|      |                                                             | Apple Applicatification Authority                                                                                                    | certificate          |                         | 26 Jul 2017, 10:16:09 PM | login    |  |
|      | Category                                                    | Apple ID Authentication                                                                                                    | application password | 8 Dec 2015, 10:10:06 AM |                          | login    |  |
| 2    | All Items                                                   | Apple ID avirake@yahoo.com key                                                                                                    | public key           |                         |                          | login    |  |
| 1    | Paeeworde                                                   | Apple ID avirake@yahoo.com key                                                                                                    | private key          |                         |                          | login    |  |
| /*** | Secure Notes<br>My Certificates<br>Keys<br>Certificates     | / Apple Persistent State Encryption                                                                                                    | application password | 30 Nov 2015, 2:16:47 PM |                          | login    |  |
|      |                                                             | / avirake@yahoo.com                                                                                                    | application password | 8 Dec 2015, 10:09:59 AM |                          | login    |  |
|      |                                                             | L. BackupIDSAcoo.com-AuthToken                                                                                                    | application password | 8 Dec 2015, 4:34:41 PM  |                          | login    |  |
| Ŷ    |                                                             | Cato Networ New Certifica                                                                                                    | to Dreference        |                         | 29 Oct 2025, 11:32:12 AM | 1 login  |  |
| 1    |                                                             | Chrome Safe                                                                                                    | Safe                 |                         |                          | login    |  |
|      |                                                             | com.apple.ac Copy "Cato N                                                                                                    | etworks CA"          | 8 Dec 2015, 10:10:02 AM |                          | login    |  |
|      |                                                             | com.apple.ac Delete "Cato I                                                                                                    | Networks CA"         | 8 Dec 2015, 10:10:02 AM |                          | login    |  |
|      |                                                             | / com.apple.ac                                                                                                    |                      | 8 Dec 2015, 4:34:41 PM  |                          | login    |  |
|      |                                                             | com.apple.ac Export "Cato                                                                                                    | Networks CA"         | 8 Dec 2015, 4:34:41 PM  |                          | login    |  |
|      |                                                             | com.apple.ac                                                                                                    |                      | 9 Dec 2015, 2:24:16 PM  |                          | login    |  |
|      |                                                             | com.apple.a Get Info                                                                                                    |                      | 9 Dec 2015, 2:24:16 PM  |                          | login    |  |
|      |                                                             | com.apple.fa Evaluate "Cat                                                                                                    | o Networks CA"       | 14 Feb 2016, 2:52:32 PM |                          | login    |  |
|      |                                                             | / com.apple.gsthentication.token                                                                                                    | application password | 8 Dec 2015, 4:34:40 PM  |                          | login    |  |
|      |                                                             | + i Copy                                                                                                    |                      | 75 items                |                          |          |  |

4. Expand the "Trust" section and change the **X.509 Basic Policy** parameter to **Always Trust**. Close the popup window.

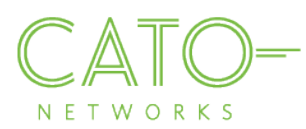

| Click to lock the login keych                                      | ain.                                                                                                    |                                  | Q Search                 |          |
|--------------------------------------------------------------------|----------------------------------------------------------------------------------------------------|----------------------------------|--------------------------|----------|
| Keychains<br><b>login</b><br>Local Items<br>Expires: Wednesday, 29 | Cato Networks CA<br>Root certificate authority<br>Expires: Wednesday. 29 October 2025 at<br>to Networks CA<br>October 2025 at 11:32:12 AM Israel Standard Time | 11:32:12 AM Israel Standard Time |                          |          |
| O This root certificate is                                         | not trusted                                                                                                    | Date Modified                    | Expires                  | Keychair |
| Trust                                                              |                                                                                                    |                                  |                          | login    |
| When using this certificate:                                       | Use Custom Settings 📀 ?                                                                                                    |                                  |                          | login    |
|                                                                    |                                                                                                    |                                  | 26 Jul 2017, 10:16:09 PM | login    |
| Secure Sockets Layer (SSL)                                         | no value specified                                                                                                    | 8 Dec 2015, 10:10:06 AM          |                          | login    |
| Coours Mail (C/MIME)                                               |                                                                                                    |                                  |                          | login    |
| Secure Mail (S/MIME)                                               | no value specified                                                                                                    |                                  |                          | login    |
| Extensible Authentication (EAP)                                    | no value specified                                                                                                    | 30 Nov 2015, 2:16:47 PM          |                          | login    |
|                                                                    |                                                                                                    | 8 Dec 2015, 10:09:59 AM          |                          | login    |
| IP Security (IPsec)                                                | no value specified                                                                                                    | 8 Dec 2015, 4:34:41 PM           |                          | login    |
| iChat Security                                                     | no value specified                                                                                                    |                                  | 29 Oct 2025, 11:32:12 AM | login    |
|                                                                    |                                                                                                    | 19 Jan 2016, 10:55:18 AM         |                          | login    |
| Kerberos Client                                                    | no value specified                                                                                                    | 8 Dec 2015, 10:10:02 AM          |                          | login    |
| Kerberos Server                                                    | no value enecified                                                                                                    | 8 Dec 2015, 10:10:02 AM          |                          | login    |
| Reibelos Selver                                                    | no value specified                                                                                                    | 8 Dec 2015, 4:34:41 PM           |                          | login    |
| Code Signing                                                       | no value specified                                                                                                    | 8 Dec 2015, 4:34:41 PM           |                          | login    |
|                                                                    |                                                                                                    | 9 Dec 2015, 2:24:16 PM           |                          | login    |
| million and the                                                    | no value specified                                                                                                    | 9 Dec 2015 2:24:16 PM            |                          | login    |
| Time Stamping                                                      |                                                                                                    | 0 000 2010, 2-24-10 F M          |                          |          |
| Time Stamping<br>X.509 Basic Policy                                | Always Trust                                                                                                    | 14 Feb 2016, 2:52:32 PM          |                          | login    |

5. Enter your computer account password and click **Update Settings**.

You have now successfully installed the certificate and configured trust.

## Installing on Firefox

If Firefox is the browser on your device, execute the following steps to install the Cato Networks Certificate:

- 1. Go to Options>Advanced>Certificates.
- 2. Click "View Certificates".
- 3. Click "Import".
- 4. Browse to the location where you stored the certificate, select it and click "Open".
- 5. Click "Import". In the Downloading Certificate dialog, select "Trust this CA to identify websites" and click OK.

### Additional resources

If additional assistance is needed, please contact Cato Network's support at support@catonetworks.com